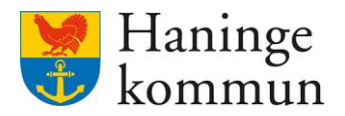

# Logga in i Medvind som medarbetare

Visste du att du enkelt kan logga in i Medvind som medarbetare på din mobil?

Denna instruktion innehåller:

- Så här gör du för att enklast logga in på Medvind. Det finns beskrivet hur du gör både om du har en **Iphone/Ipad** eller **Samsung**.
- Tips för att skapa en länk på hemskärmen så att du slipper skriva in adressen varje gång du loggar in i Medvind.
- 0 Information om hur du kan se vilka arbetspass du har både i kalender och lista.

#### Iphone/Ipad

Klicka på webbläsaren.

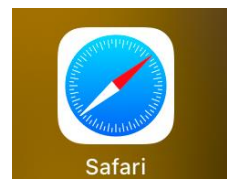

Skriv in denna adress i sökfältet. haninge.medvind.visma.com eller gå via HINT

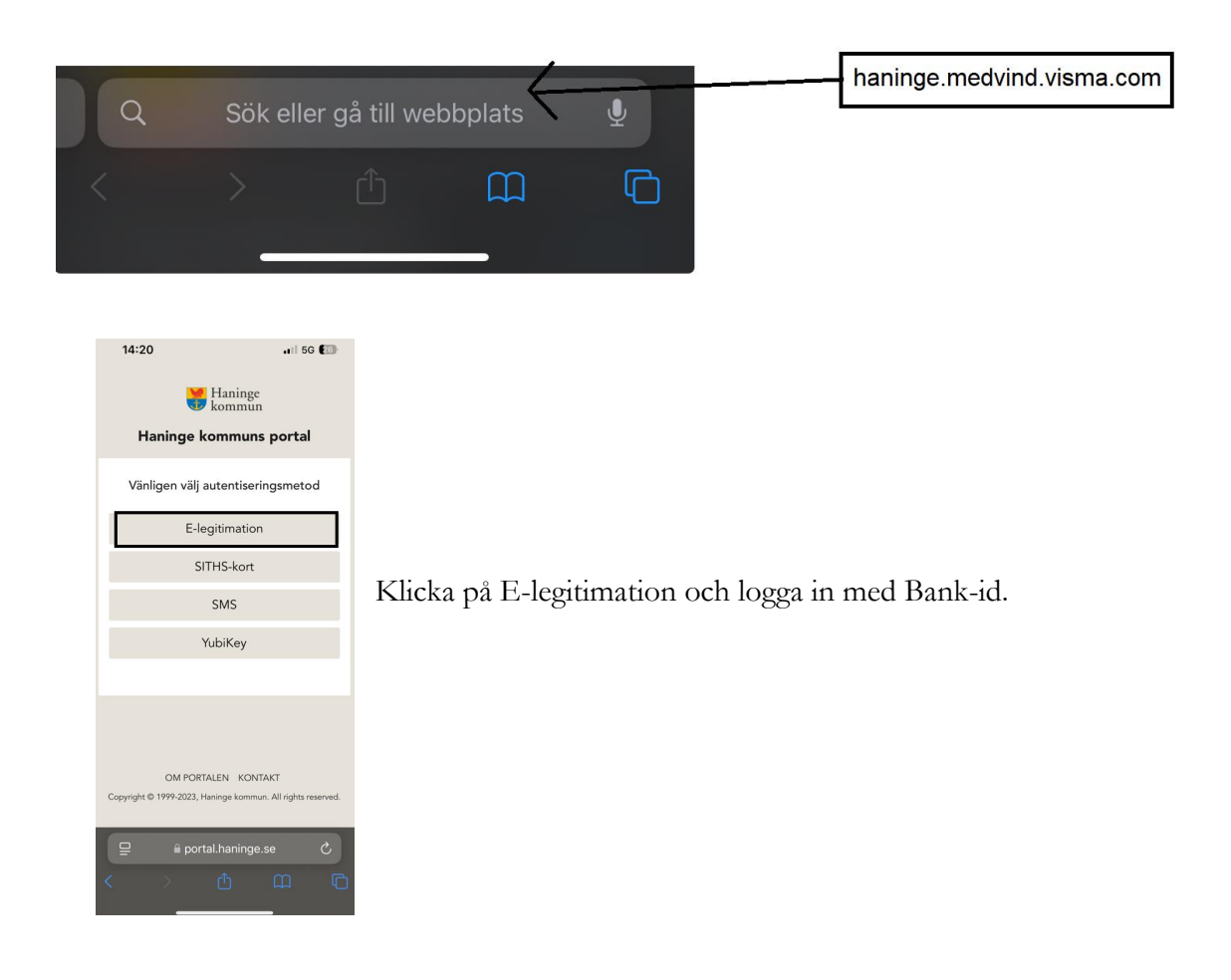

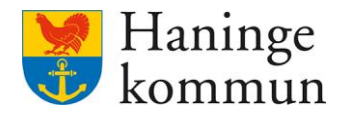

### Så lägger du Medvind som en ikon på telefonens hemskärm - Iphone

Du kan spara ner sidan när du loggat, för att på så sätt slippa skriva in webbadressen vid varje inloggningstillfälle.

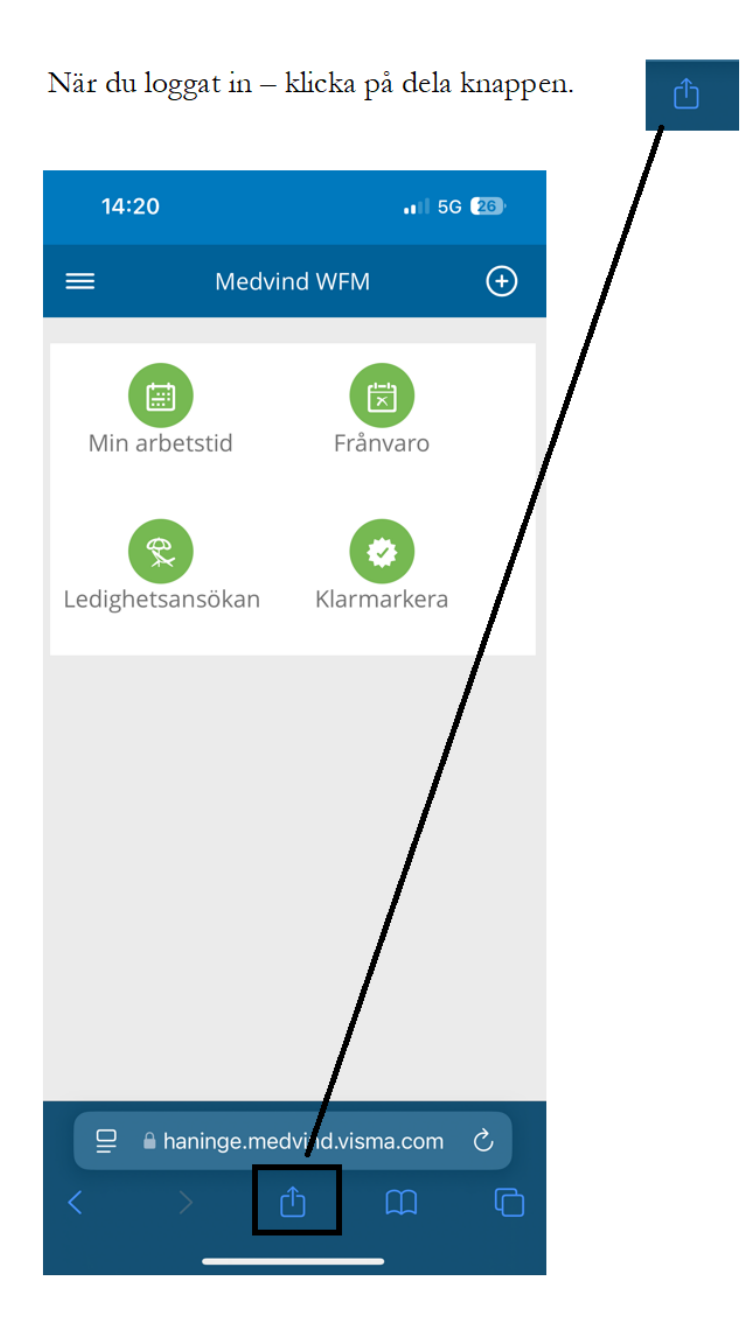

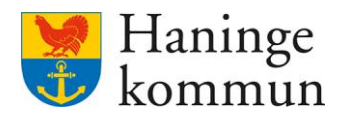

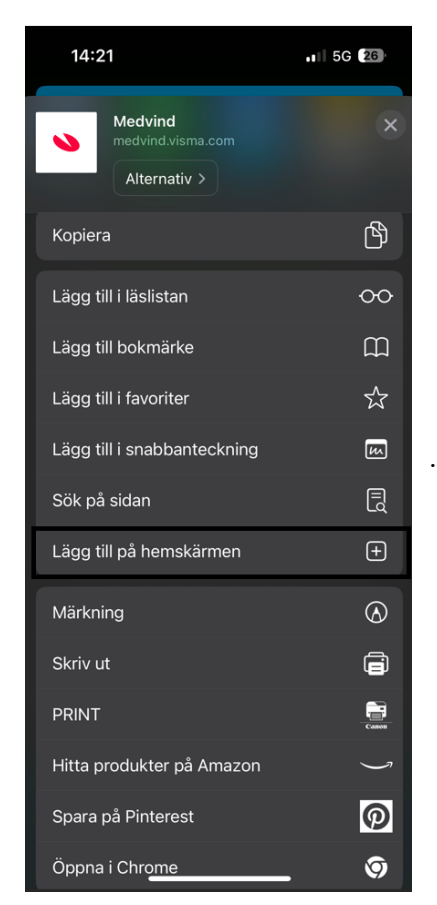

Klicka på "Lägg till på hemskärmen".

- 1) Döp sidan så att du enkelt hittar tillbaka till den.
- 2) Klicka på Lägg till

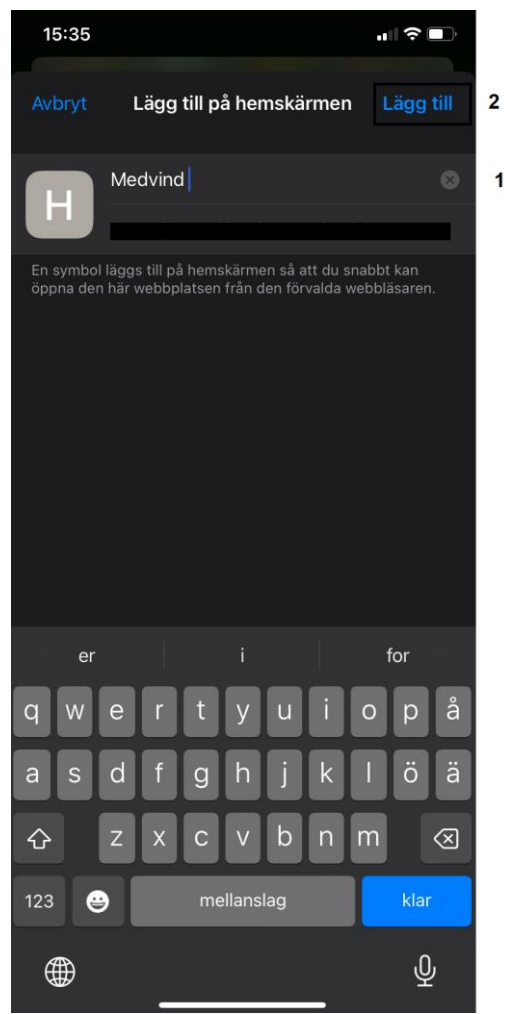

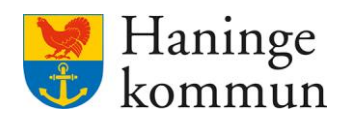

Du hittar nu Medvind direkt på hemskärmen på din telefon.

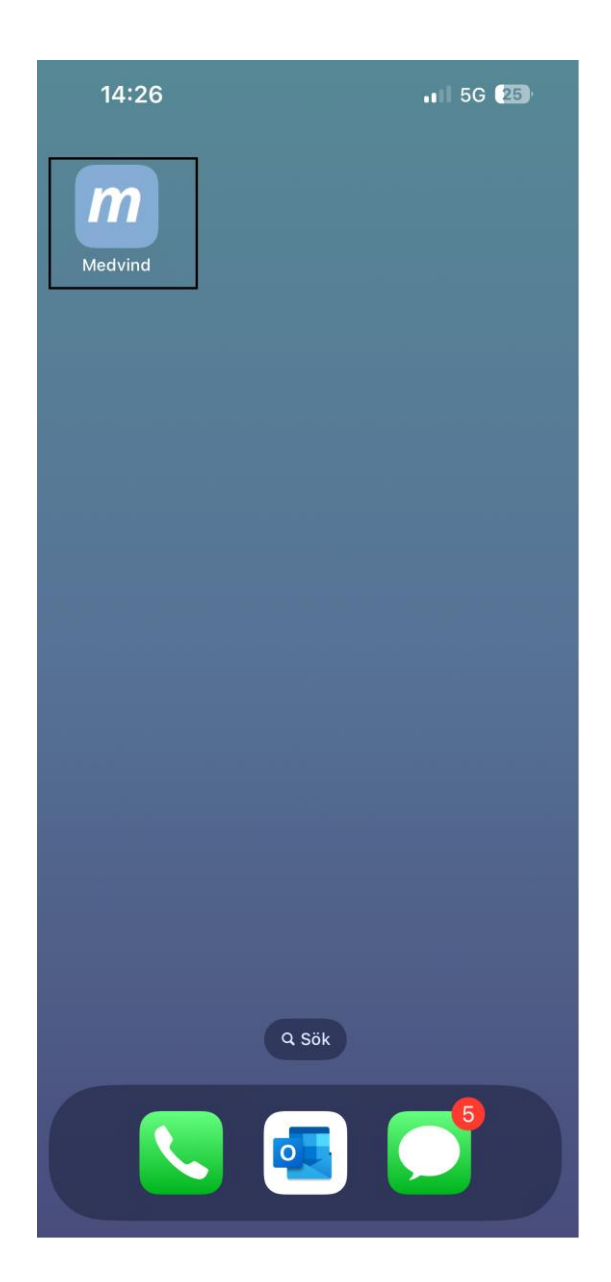

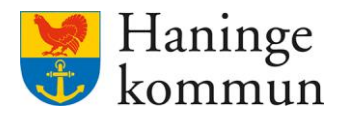

### Samsung

Klicka på webbläsaren. Exempelvis Chrome.

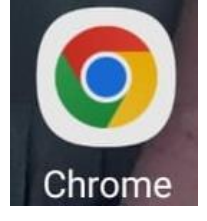

Skriv in denna adress i sökfältet. haninge.medvind.visma.com eller gå via HINT

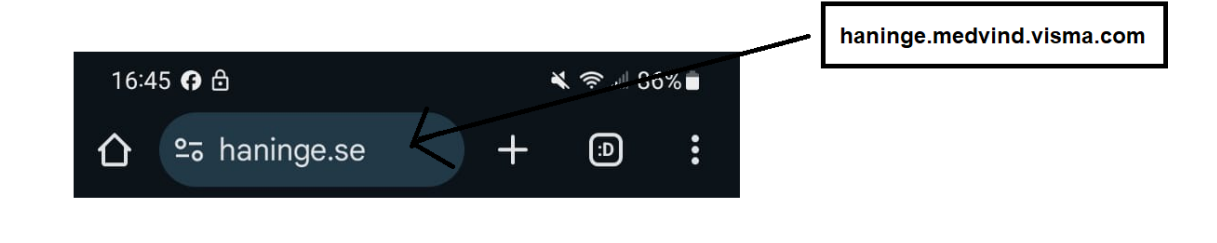

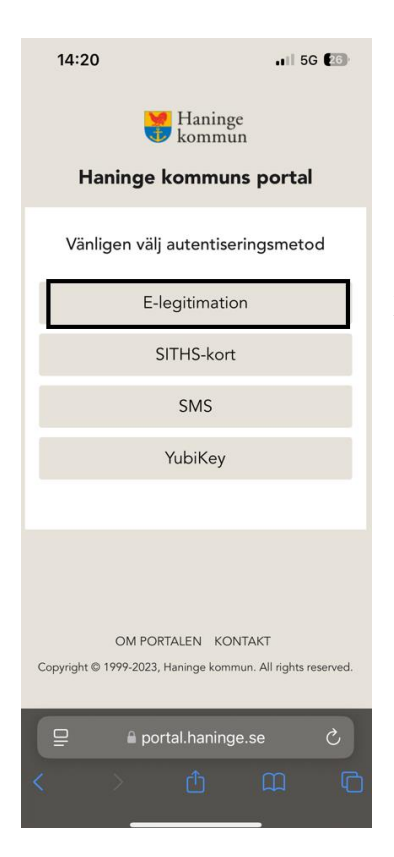

Klicka på E-legitimation och logga in med Bank-id.

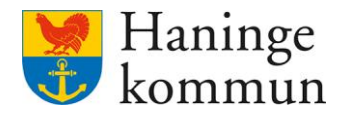

## Så lägger du Medvind som en ikon på telefonens hemskärm - Samsung

Du kan spara ner sidan när du loggat, för att på så sätt slippa skriva in webbadressen vid varje inloggningstillfälle.

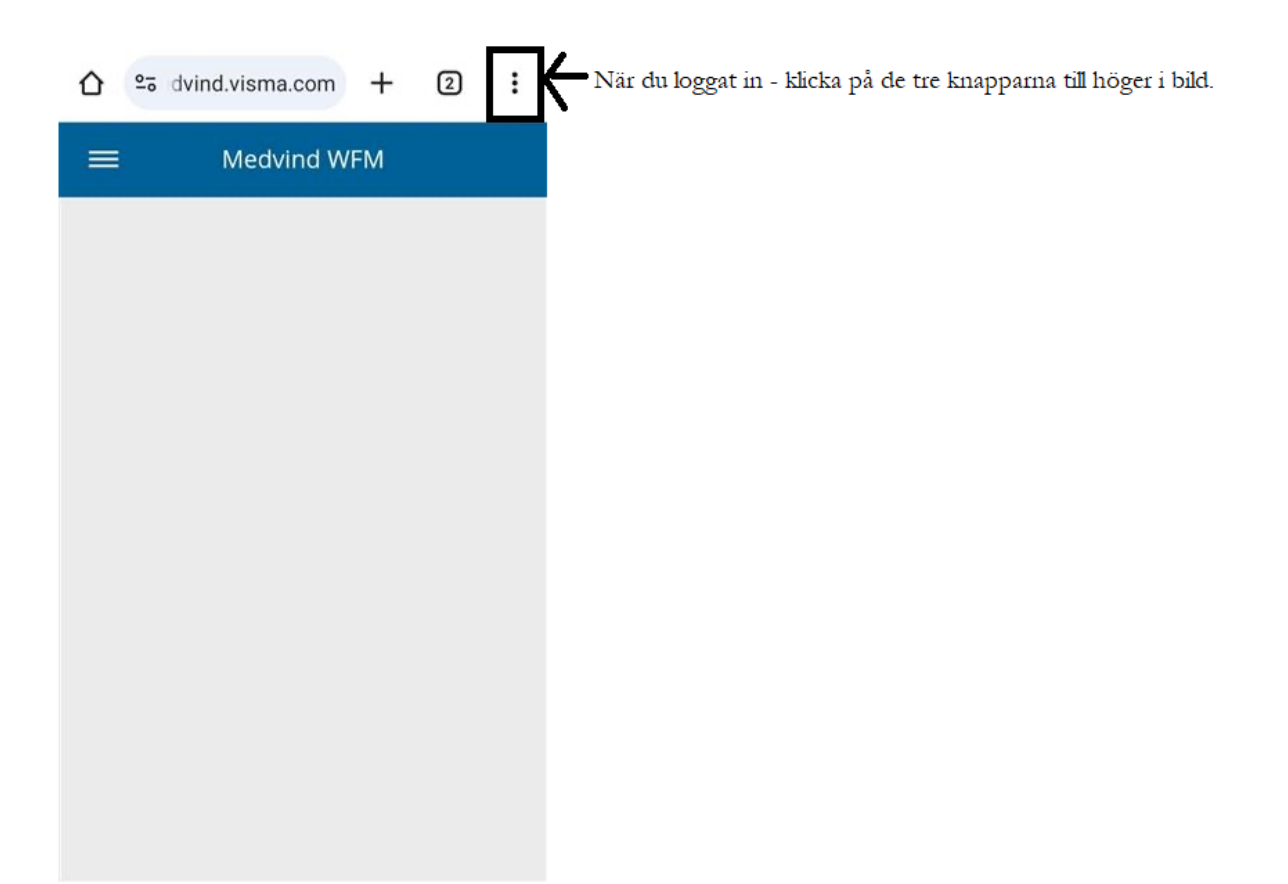

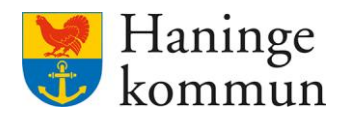

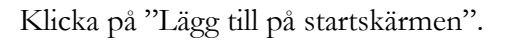

1) Döp sidan så att du enkelt hittar tillbaka till den.

=

2) Klicka på Lägg till.

| 0  | Radera webbinformation        |  |  |  |  |  |  |  |  |  |
|----|-------------------------------|--|--|--|--|--|--|--|--|--|
| ⊻  | Nedladdningar                 |  |  |  |  |  |  |  |  |  |
| *  | Bokmärken                     |  |  |  |  |  |  |  |  |  |
| Lo | Senaste flikarna              |  |  |  |  |  |  |  |  |  |
| <  | Dela 💡                        |  |  |  |  |  |  |  |  |  |
| ඛ  | Hitta på sida                 |  |  |  |  |  |  |  |  |  |
| G  | Översätt                      |  |  |  |  |  |  |  |  |  |
| ź  | کال Lägg till på startskärmen |  |  |  |  |  |  |  |  |  |
| Ţ  | Datoranpassad w [             |  |  |  |  |  |  |  |  |  |
| \$ | Inställningar                 |  |  |  |  |  |  |  |  |  |
| ?  | Hjälp och feedback            |  |  |  |  |  |  |  |  |  |
|    | 16:47 😝 👌 🔌 📚 🗐 86% ∎         |  |  |  |  |  |  |  |  |  |
|    | 🏠 º≅ ⊃ortal.haninge.se + 💿    |  |  |  |  |  |  |  |  |  |
|    | Haninge<br>kommun             |  |  |  |  |  |  |  |  |  |
|    | Create shortcut               |  |  |  |  |  |  |  |  |  |
|    | H Medvind                     |  |  |  |  |  |  |  |  |  |
|    | Cancel Add 2                  |  |  |  |  |  |  |  |  |  |
|    | SITHS card                    |  |  |  |  |  |  |  |  |  |
|    | SMS                           |  |  |  |  |  |  |  |  |  |
| 1  | < Medvind                     |  |  |  |  |  |  |  |  |  |
|    | 1 2 3 4 5 6 7 8 9 0           |  |  |  |  |  |  |  |  |  |
|    | qwertyuiopå                   |  |  |  |  |  |  |  |  |  |
|    | a s d f g h j k l ö ä         |  |  |  |  |  |  |  |  |  |
|    |                               |  |  |  |  |  |  |  |  |  |
|    | !#1 , Svenska . Done          |  |  |  |  |  |  |  |  |  |
|    | III O ~ III                   |  |  |  |  |  |  |  |  |  |

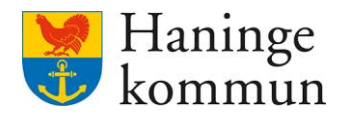

Klicka på Lägg till på hemskärmen.

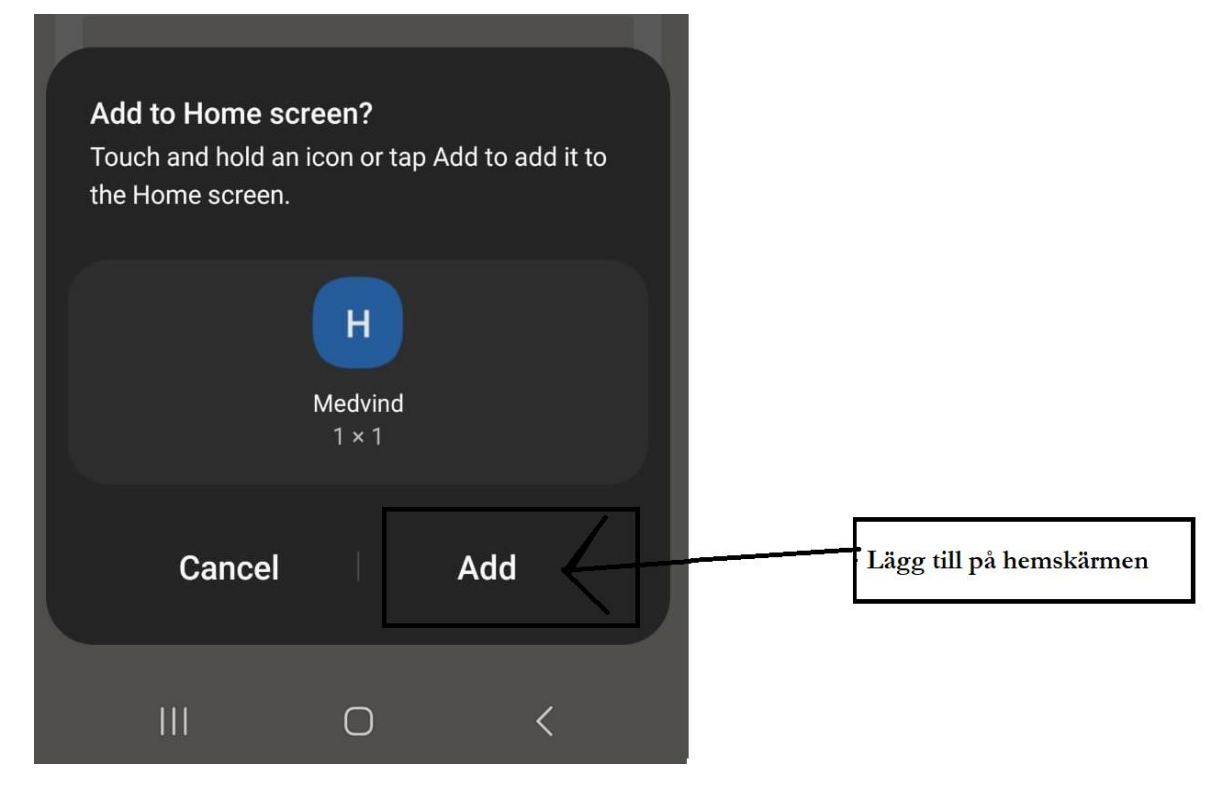

Du hittar nu Medvind direkt på hemskärmen på din telefon.

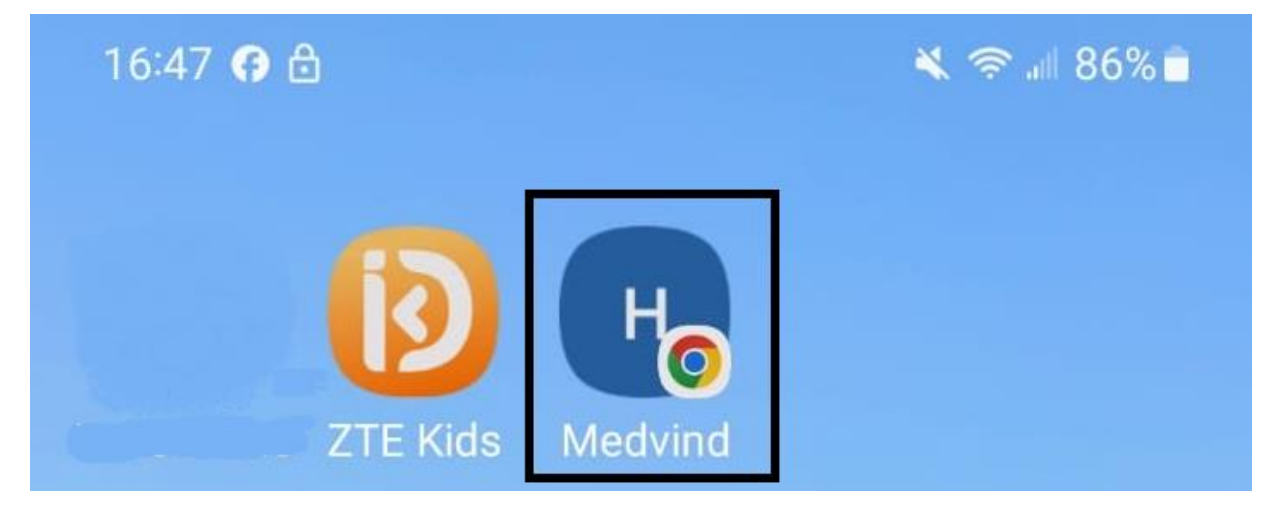

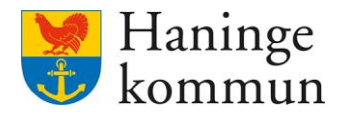

# Bra att veta om Medvind

Min arbetstid Du kan se din arbetstid direkt i telefonen. Klicka på Min arbetstid.

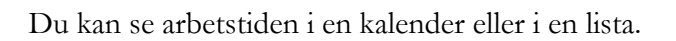

I kalendern kan du se vilka dagar du är planerad att arbeta genom att det finns en prick på dagarna.

Du kan växla till en listvy genom att klicka på ikonen uppe till höger.

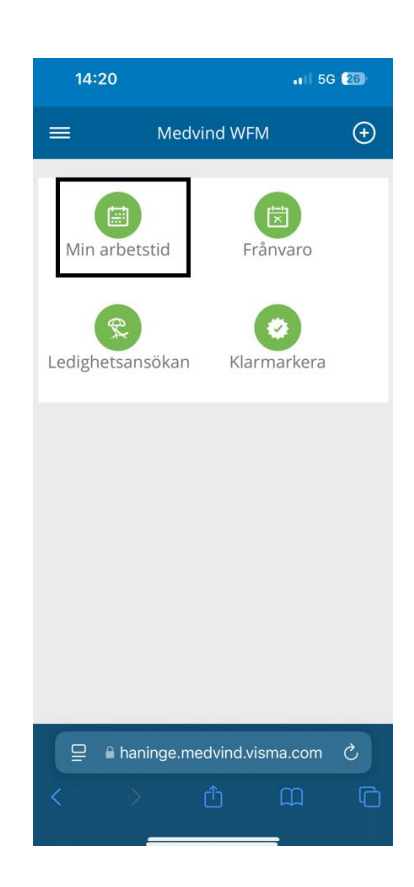

|                                 | 14:26               |                     | . 1 5G (25)   |         |    |      |    |  |  |  |
|---------------------------------|---------------------|---------------------|---------------|---------|----|------|----|--|--|--|
| =                               |                     |                     | Min arbetstid |         |    | Idag | ≣  |  |  |  |
| ν                               | М                   | Т                   | 0             | т       | F  | L    | S  |  |  |  |
| februari 2025                   |                     |                     |               |         |    |      |    |  |  |  |
| v5                              |                     |                     |               |         |    | 1    | 2  |  |  |  |
| v6                              | 3<br><b>∢</b> ●     | 4<br><b>&lt;</b> •  | 5<br>●        | 6<br>●  | 7  | 8    | 9  |  |  |  |
| v7                              | 10<br><b>&lt; •</b> | 11<br><b>&lt;</b> • | 12<br>●       | 13<br>● | 14 | 15   | 16 |  |  |  |
| v8                              | 17<br><b>&lt; •</b> | 18<br><b>&lt; •</b> | 19<br>●       | 20<br>● | 21 | 22   | 23 |  |  |  |
| v9                              | 24<br><b>&lt; •</b> | 25<br><b>&lt; •</b> | 26<br>●       | 27<br>● | 28 |      |    |  |  |  |
|                                 | mars 2025           |                     |               |         |    |      |    |  |  |  |
| v9                              |                     |                     |               |         |    | 1    | 2  |  |  |  |
| v10                             | 3<br>●              | 4<br>●              | 5<br>●        | 6<br>●  | 7  | 8    | 9  |  |  |  |
| ₽ ● haninge.medvind.visma.com C |                     |                     |               |         |    |      |    |  |  |  |
| <                               |                     |                     |               |         |    |      |    |  |  |  |

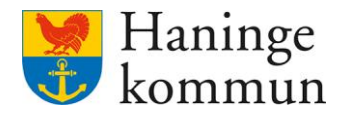

Ditt schema blir då presenterat i en listvy.

Du kan enkelt gå tillbaka till kalendervyn genom att klicka på ikonen till höger.

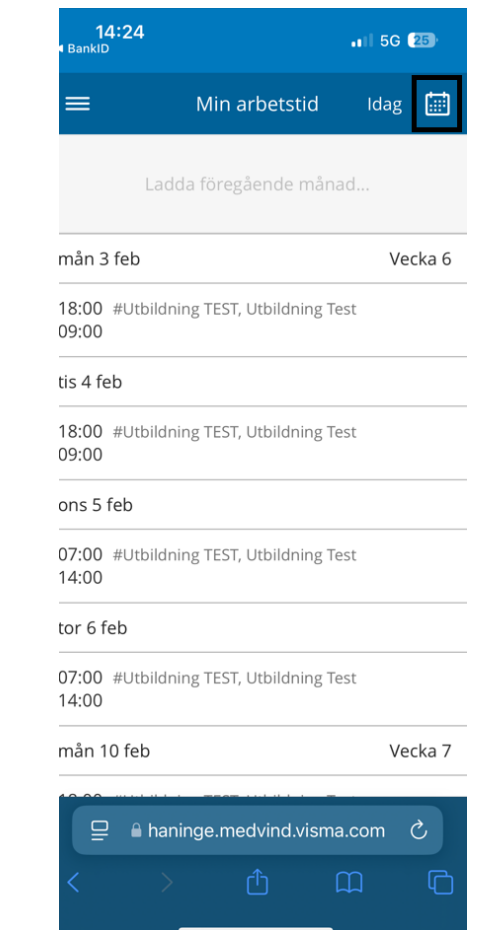